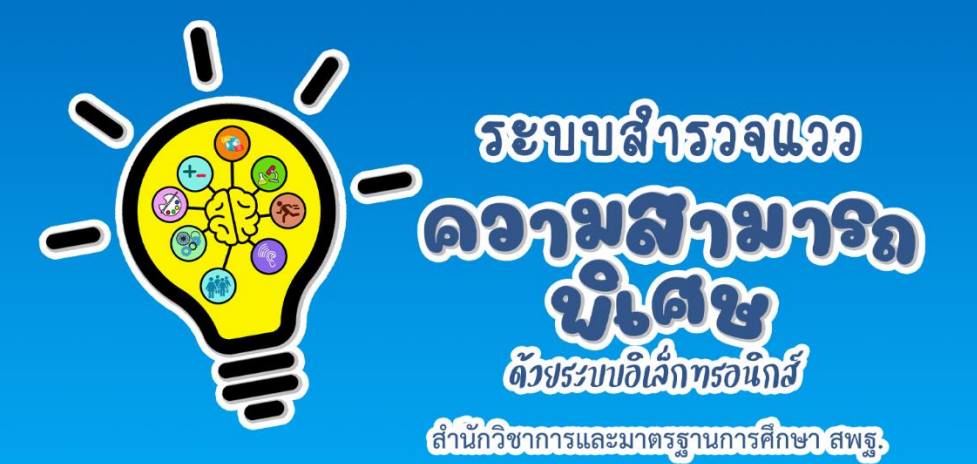

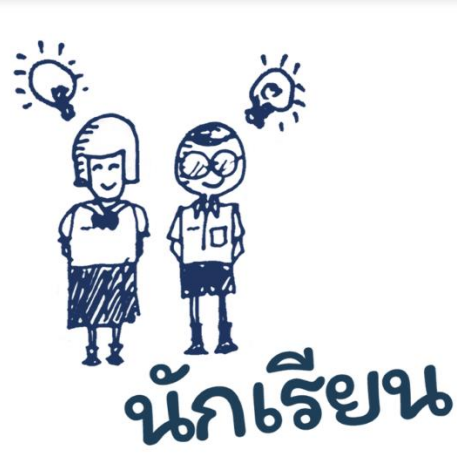

# คปอการใช้งาน สำหรับนักเรียน

# ระบบสำรวจแววความสามารถพิเศษ ด้วยระบบอิเล็กทรอนิกส์

สำนักวิชาการและมาตรฐานการศึกษา สพฐ.

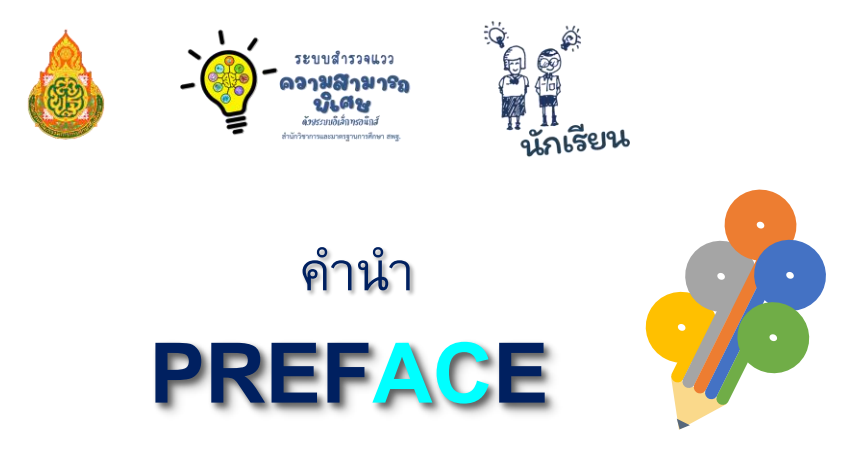

ยุทธศาสตร์ชาติ (พ.ศ. 2561 – พ.ศ. 2580) ด้านการพัฒนาและเสริมสร้างศักยภาพทรัพยากรมนุษย์ ได้กำหนดเป้าหมายให้คนไทยเป็นคนดี คนเก่ง มีคุณภาพ พร้อมสำหรับวิถีชีวิตในศตวรรษที่ 21 และการสร้างสภาพแวดล้อมที่เอื้อและสนับสนุนต่อการพัฒนาคนตลอดช่วงชีวิต ประกอบกับแผนแม่บท ภายใต้ยุทธศาสตร์ชาติ ประเด็นที่ 12 ด้านการพัฒนาและเสริมสร้างศักยภาพทรัพยากรมนุษย์ การพัฒนาการเรียนรู้ กระทรวงศึกษาธิการ ต้องปฏิรูปกระบวนการเรียนรู้ที่ตอบสนองต่อการ เปลี่ยนแปลงในศตวรรษที่ 21 และการตระหนักถึงพหุปัญญาของมนุษย์ที่หลากหลาย รวมทั้งมติ คณะรัฐมนตรี เมื่อวันที่ 3 ธันวาคม 2562 เห็นชอบการปรับแผนการปฏิรูปประเทศให้สอดคล้องกับการ พัฒนาผู้มีความสามารถพิเศษ

สำนักงานคณะกรรมการการศึกษาขั้นพื้นฐานตระหนักถึงความสำคัญของการพัฒนา ผู้มีความสามารถพิเศษ ซึ่งจะส่งผลให้เกิดการพัฒนาทรัพยากรที่มีคุณค่าต่อประเทศชาติในอนาคต จึงได้ดำเนินการ พัฒนาระบบสำรวจแววความสามารถพิเศษ ด้วยระบบอิเล็กทรอนิกส์ เพื่อเป็น เครื่องมือสำหรับครูที่จะนำไปใช้ในการคัดกรอง วิเคราะห์ และวินิจฉัยผู้เรียนรายบุคคล และได้จัดทำ "คู่มือการใช้ระบบสำรวจแววความสามารถพิเศษ ด้วยระบบอิเล็กทรอนิกส์" เพื่อใช้เป็นคู่มือในการใช้งาน ระบบดังกล่าว ซึ่งข้อมูลที่ได้จากการสำรวจแววความสามารถพิเศษของนักเรียน ถือเป็นข้อมูลที่จะช่วย ให้ครูนำไปออกแบบการจัดการเรียนรู้ที่เหมาะสม และตอบสนองความต้องการ ความถนัด ความสนใจ และวิธีการเรียนรู้ของผู้เรียนแต่ละคน สำนักงานคณะกรรมการการศึกษาขั้นพื้นฐานหวังเป็นอย่างยิ่งว่า เอกสารฉบับนี้จะเป็นประโยชน์ต่อการใช้งานระบบสำรวจแววความสามารถพิเศษ และนำข้อมูล จากการสำรวจแววฯ ไปออกแบบการจัดการเรียนรู้ การจัดกิจกรรมพัฒนาผู้เรียน ตลอดจนการจัด กิจกรรมเสริมทักษะทั้งในและนอกโรงเรียน เพื่อพัฒนาผู้เรียนให้เป็นคนดี คนเก่ง เป็นสุข เป็นพลเมืองไทย และพลโลกที่มีคุณค่าต่อไป

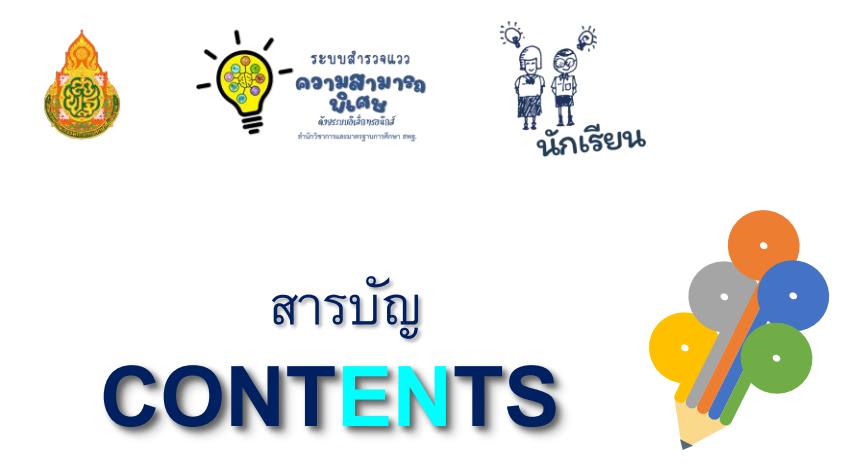

| ขั้นตอนการใช้งานสำหรับผู้ใช้งาน               | 1 |
|-----------------------------------------------|---|
| การเริ่มต้นใช้งานและเข้าสู่ระบบสำหรับนักเรียน | 2 |
| การทำแบบสำรวจแววความสามารถพิเศษขั้นต้น        | 3 |
| การทำแบบสำรวจแววความสามารถพิเศษเฉพาะด้าน      | 5 |
| การพิมพ์รายงาน                                | 8 |
| การออกจากระบบ                                 | 9 |

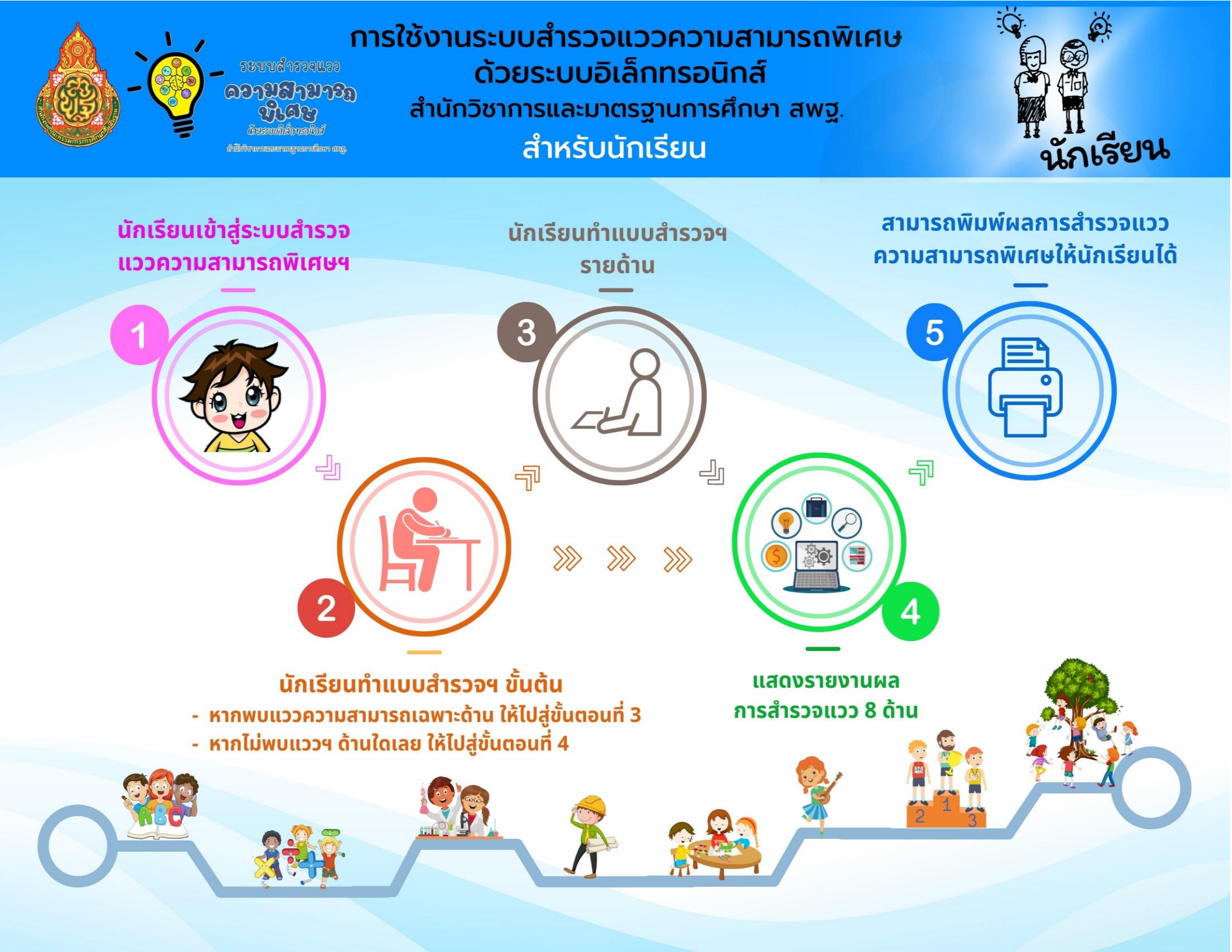

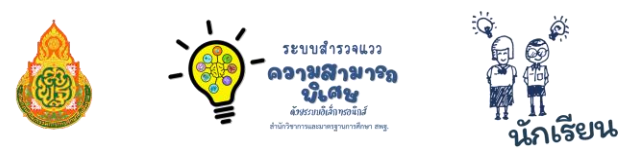

# คู่มือการใช้งานระบบสำรวจแววความสามารถพิเศษ ด้วยระบบอิเล็กทรอนิกส์ สำนักวิชาการและมาตรฐานการศึกษา สพฐ. สำหรับนักเรียน

## ∔ ขั้นตอนการใช้งานสำหรับผู้ใช้งาน

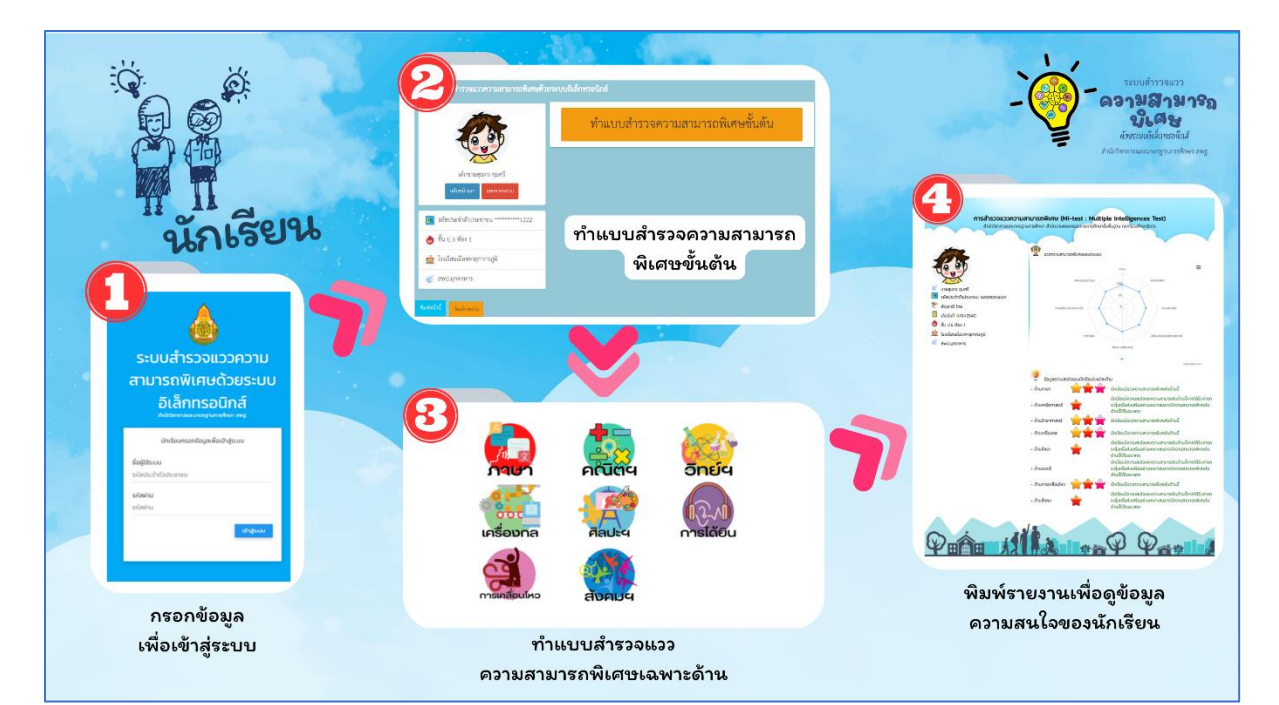

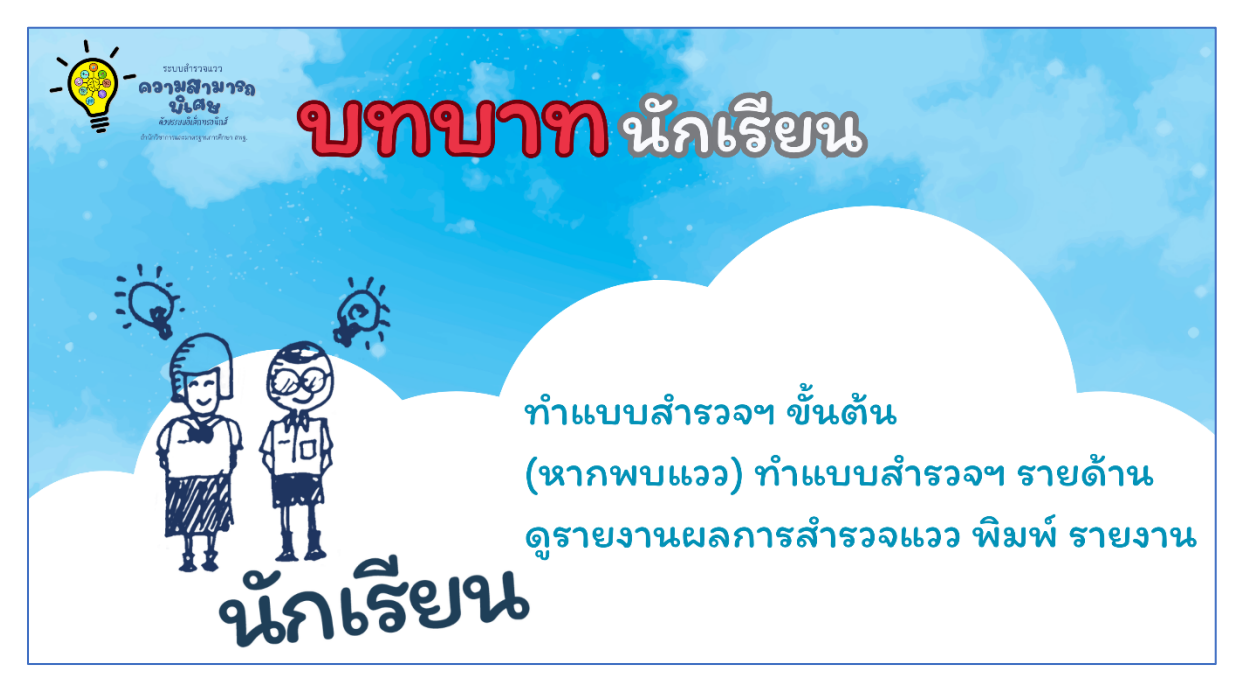

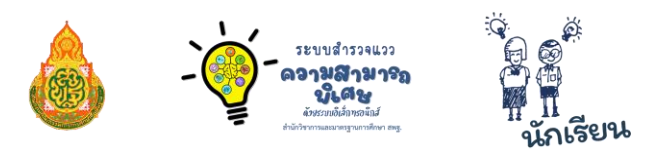

### การเริ่มต้นใช้งานและเข้าสู่ระบบสำหรับนักเรียน

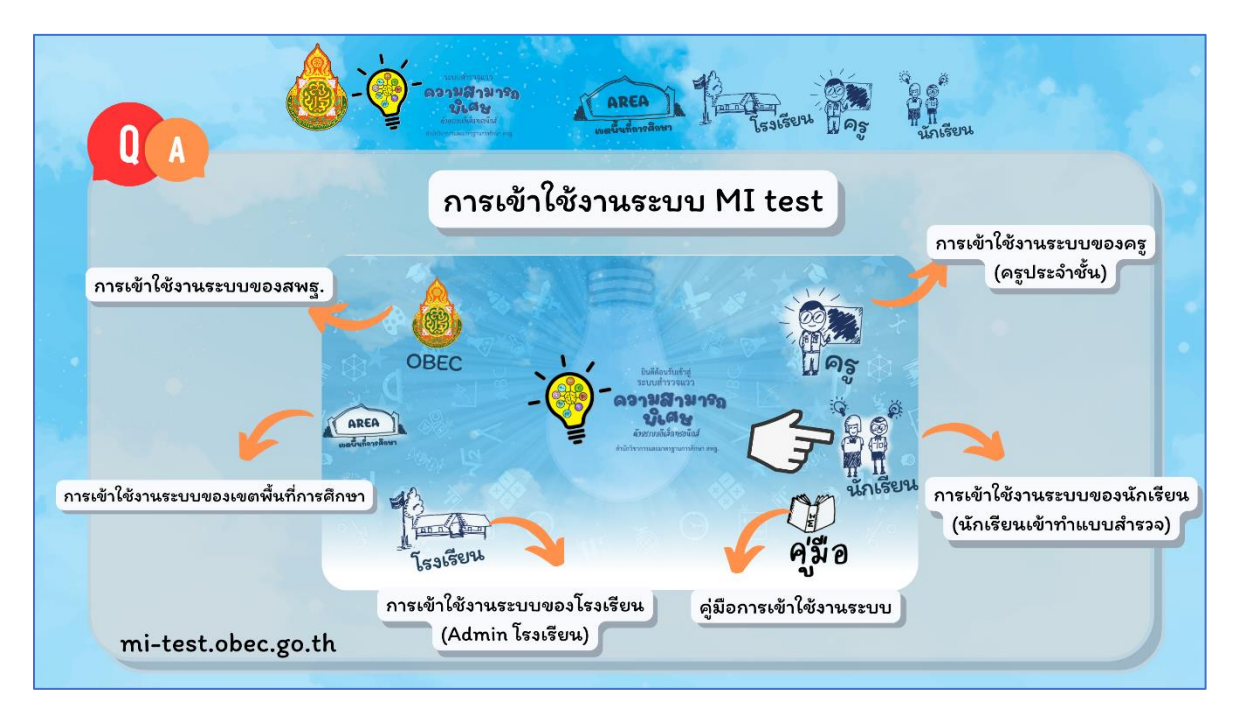

นักเรียนสามารถเข้าสู่ระบบสำรวจแววความสามารถพิเศษ ด้วยระบบอิเล็กทรอนิกส์ได้โดยการพิมพ์ Link URL : https://mi-test.obec.go.th/ ที่ช่องของ Address Bar บน Web Browser แล้วคลิกที่ปุ่ม **นักเรียน** ระบบจะนำเข้าสู่การลงชื่อเข้าใช้งานระบบ โดยขั้นตอนการเข้าสู่ระบบมีดังนี้

ในการเข้าใช้งานระบบสำรวจแววความสามารถพิเศษ ด้วยระบบอิเล็กทรอนิกส์ นักเรียน จำเป็นต้องกรอกข้อมูลเพื่อเข้าสู่ระบบ โดยกรอกข้อมูล ดังนี้

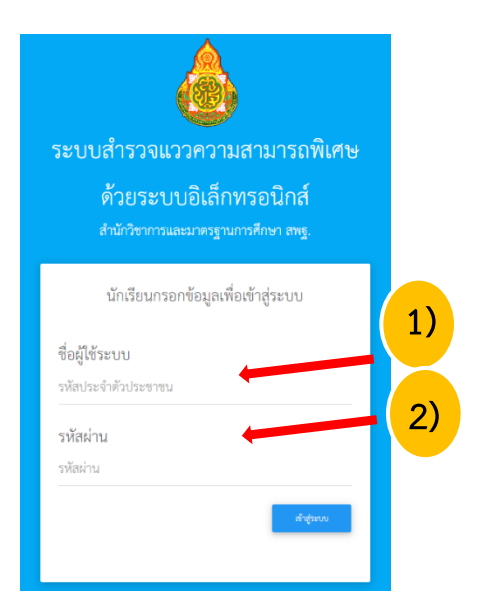

ช่อง ชื่อผู้ใช้ระบบ ให้นักเรียนกรอก
"เลขบัตรประจำตัวประชาชนของนักเรียน"

2) ช่อง รหัสผ่าน ให้นักเรียนกรอก "1234"

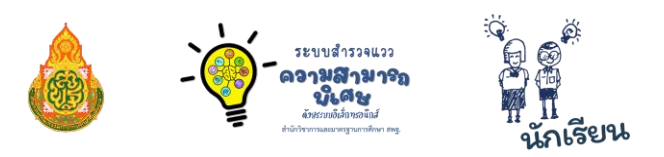

#### การทำแบบสำรวจแววความสามารถพิเศษขั้นต้น

 เมื่อเข้าสู่ระบบได้แล้วนักเรียนจะเห็นหน้าต่างข้อมูลของนักเรียน และปุ่มทำแบบสำรวจแวว ความสามารถพิเศษขั้นต้น ให้นักเรียนคลิกที่ปุ่ม "ทำแบบสำรวจแววความสามารถพิเศษขั้นต้น" เพื่อทำแบบสำรวจแววฯ

| 🎓 ระบบสำรวจแววความสามารถพิเศษด้ว    | ยระบบอิเล็กทรอนิกส์              |
|-------------------------------------|----------------------------------|
| เล็กขายสุนทร ชุมศรี<br>กอับหว้านวท  | ทำแบบสำรวจความสามารถพิเศษขั้นต้น |
| 🚇 รหัสประจำตัวประชาชน *********0123 |                                  |
| 👌 ขั้น ม.4 ห้อง 1                   |                                  |
| 🤹 โรงเรียนเมืองพาลุกากรภูมิ         |                                  |
| 🚿 สพป.มุกดาหาร                      |                                  |
| <b>จิมทัพน้านี้</b> จิมท่รายงาน     |                                  |

 2. เมื่อคลิกที่ปุ่ม "ทำแบบสำรวจแววความสามารถพิเศษขั้นต้น" นักเรียนจะสามารถทำแบบ สำรวจแววความสามารถพิเศษขั้นต้นได้ หน้าจอจะแสดงคำถามขึ้นมาให้ดังรูป

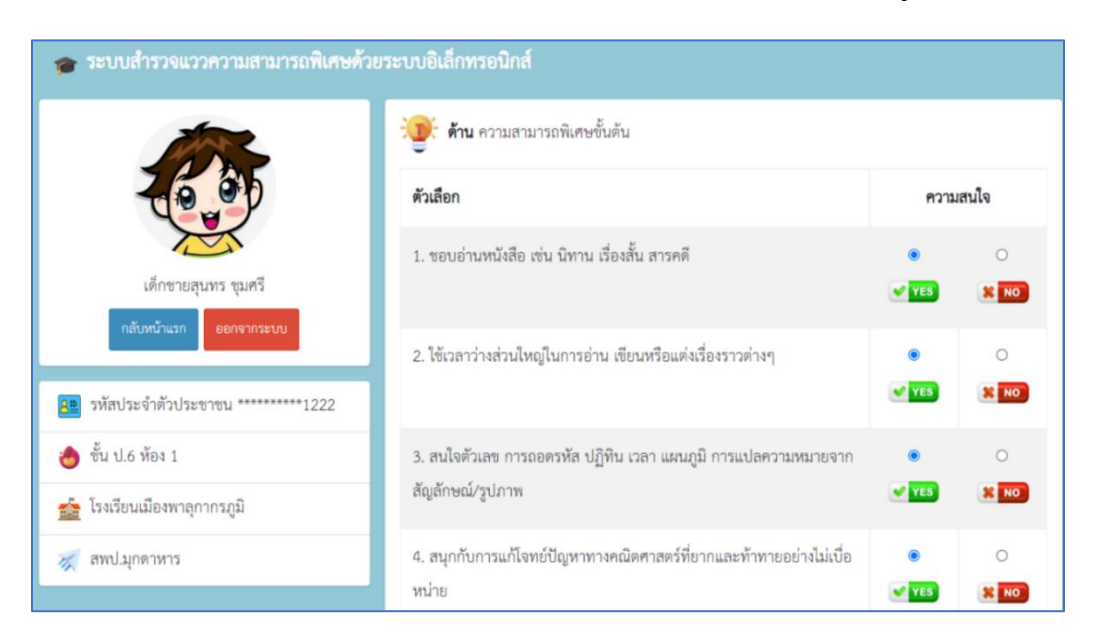

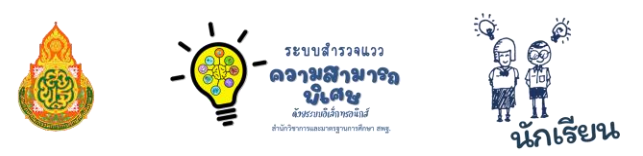

เมื่อนักเรียนทำแบบสำรวจแววขั้นต้นครบทุกข้อแล้ว ให้นักเรียนคลิกที่ปุ่ม "บันทึกข้อมูล"
เพื่อให้ระบบทำการประมวลผลสำรวจแววความสามารถพิเศษขั้นต้นของนักเรียน

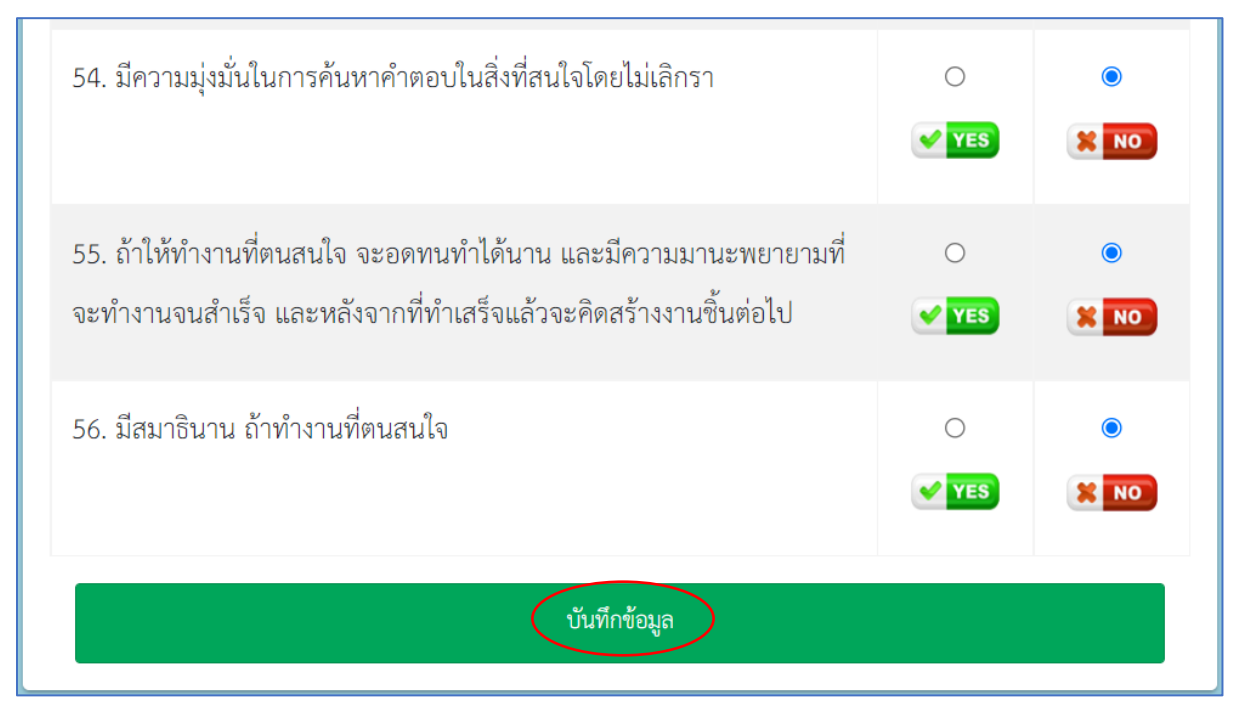

 เมื่อนักเรียนกดบันทึกข้อมูลแล้ว นักเรียนก็จะเจอหน้าต่างแสดงความยินดีกับนักเรียน และ ระบบจะกลับหน้าแรกโดยอัตโนมัติ

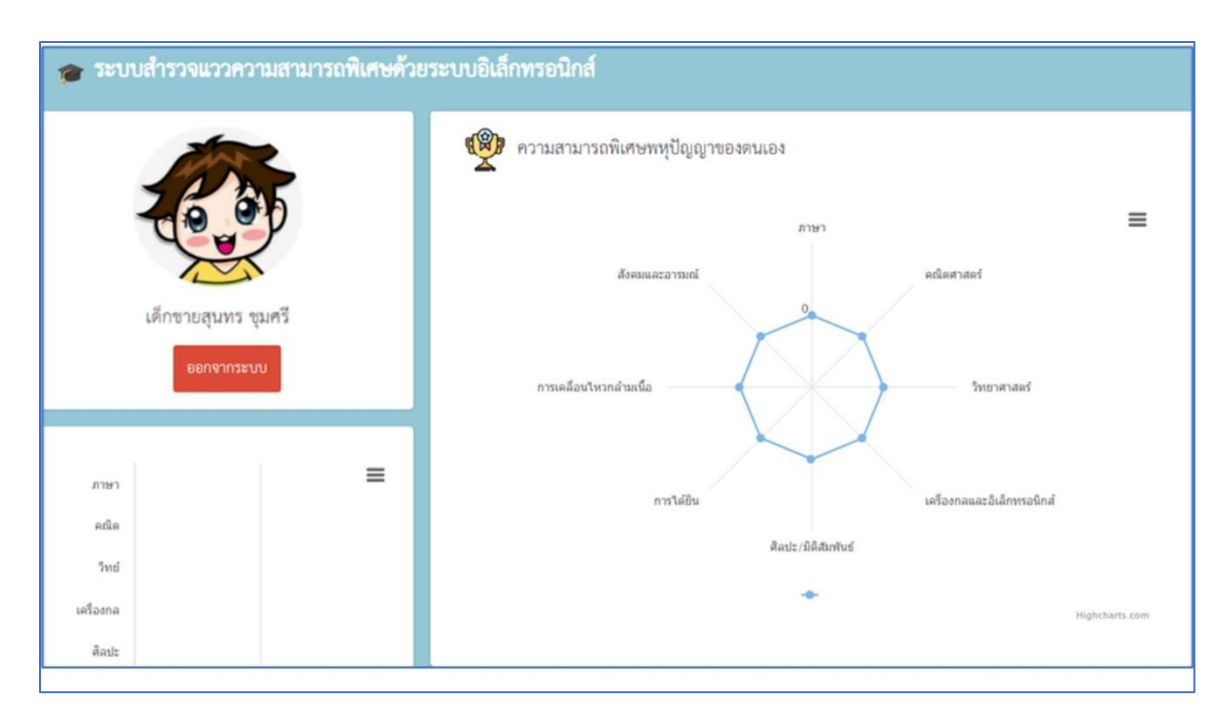

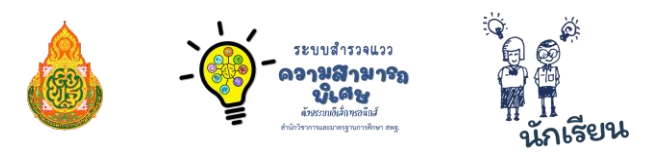

#### การทำแบบสำรวจแววความสามารถพิเศษเฉพาะด้าน

 เมื่อนักเรียนกดบันทึกข้อมูลจากการทำแบบสำรวจแววฯ ขั้นต้นแล้ว จะเจอหน้าต่างแสดงความยินดี กับนักเรียน และระบบจะกลับหน้าแรกโดยอัตโนมัติ ระบบจะแสดงแววความสามารถพิเศษขั้นต้น ของนักเรียน และแววความสามารถพิเศษเฉพาะด้าน (ถ้ามีแววความสามารถพิเศษในด้านใด ข้อมูลความสนใจจะขึ้นสีเข้ม)

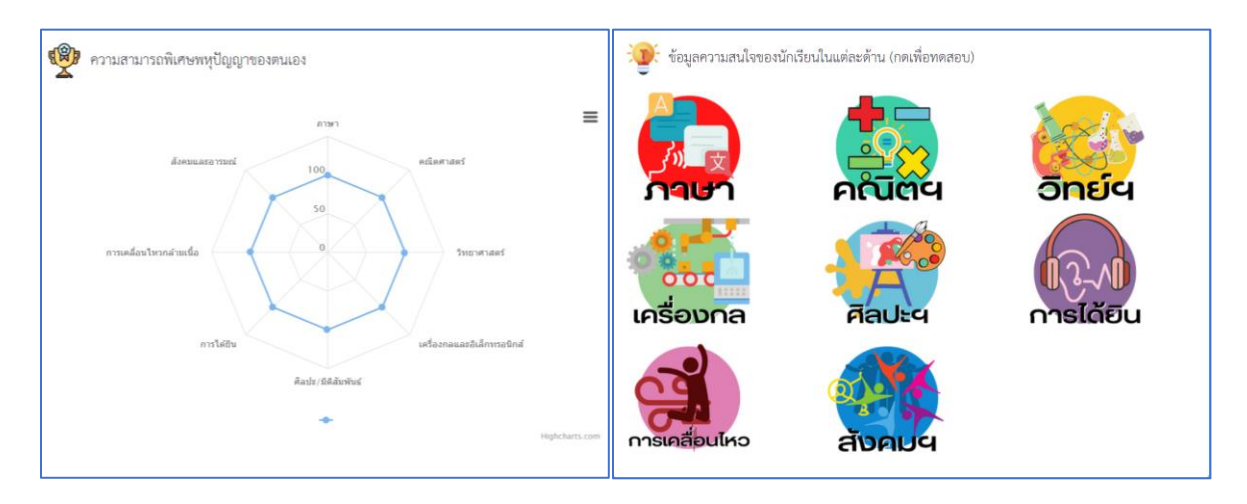

\*หมายเหตุ หากนักเรียนทำแบบสำรวจแววความสามารถพิเศษขั้นต้นแล้ว ไม่ผ่านเกณฑ์ (ข้อมูลความสนใจจะไม่ขึ้นสีเข้ม)

ระบบจะไม่ให้นักเรียนทำการสำรวจแววความสามารถพิเศษเฉพาะด้าน ดังภาพ

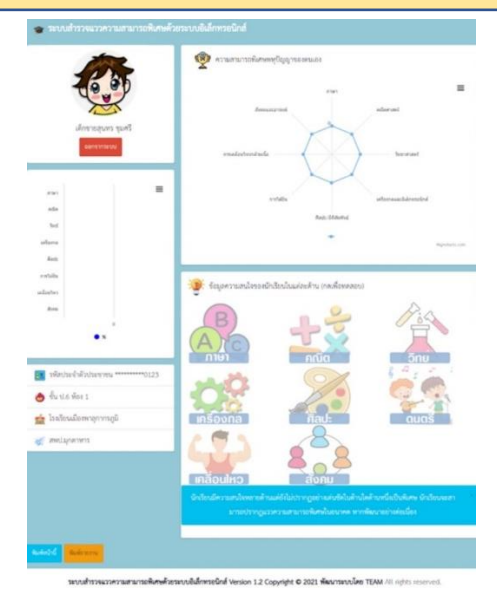

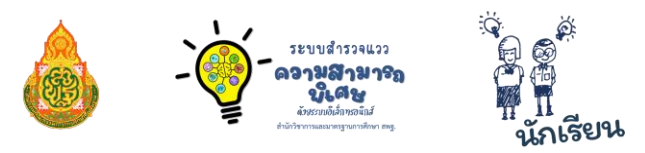

 2. ให้นักเรียนกดทำแบบสำรวจแววความสามารถพิเศษเฉพาะด้านที่ปรากฏ (ด้านที่ขึ้นสีเข้ม) เมื่อทำการ สำรวจแววฯ เฉพาะด้านเรียบร้อยแล้ว คลิกที่ปุ่ม "บันทึกข้อมูล" \*\* <u>นักเรียนสามารถทำแบบสำรวจแววฯ</u> <u>ในแต่ละด้านได้เพียงครั้งเดียว</u>\*\* (นักเรียนแต่ละคนจะมีแววความสามารถพิเศษเฉพาะด้านที่ไม่เหมือนกัน ขอให้นักเรียนคลิกเข้าไปทำแบบสำรวจแววเฉพาะด้านที่ปรากฏสีเข้มให้ครบทุกด้านที่ปรากฏสีเข้ม)

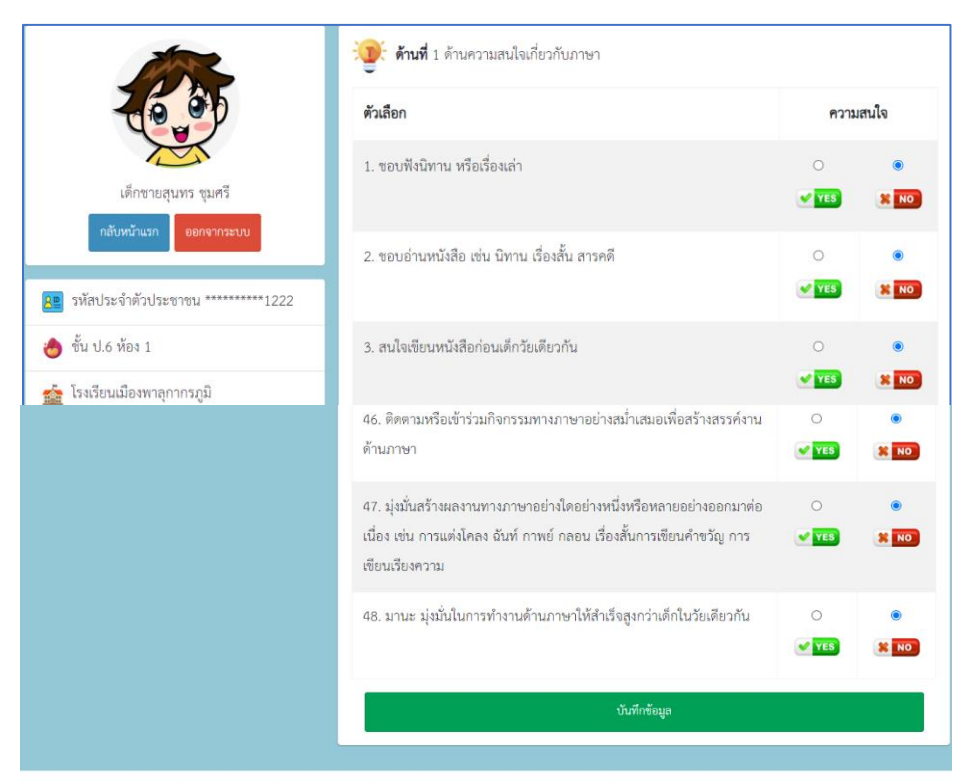

ระบบสำรวจแววความสามารถพิเศษด้วยระบบอิเล็กทรอนิกส์ Version 1.2 Copyright © 2021 พัฒนาระบบโดย TEAM All rights reserved.

**\*หมายเหตุ** : หากนักเรียนทำแบบสำรวจแววฯ ผิด แล้วทำการบันทึกข้อมูลไปแล้ว นักเรียนสามารถ ขอความช่วยเหลือจากครูประจำชั้น ให้ทำการ "ล้างข้อมูล" การทำแบบสำรวจแววฯ ของนักเรียนได้ **และนักเรียน จะได้เริ่มทำแบบสำรวจแววฯใหม่ตั้งแต่ขั้นต้น** 

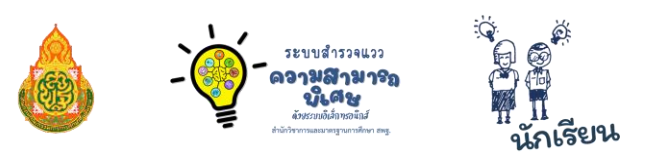

เมื่อกดบันทึกข้อมูลแล้ว ผลการทำแบบสำรวจแววฯ แต่ละด้านก็จะปรากฏในหน้าหลักของนักเรียน
ข้อสังเกต : หากนักเรียนทำแบบสำรวจแววเฉพาะด้านและคลิกที่ปุ่มบันทึกข้อมูลเรียบร้อยแล้ว "สีที่เข้มอยู่
จะจางเป็นสีเทาและมีสัญลักษณ์รูปดาวขึ้นมา"

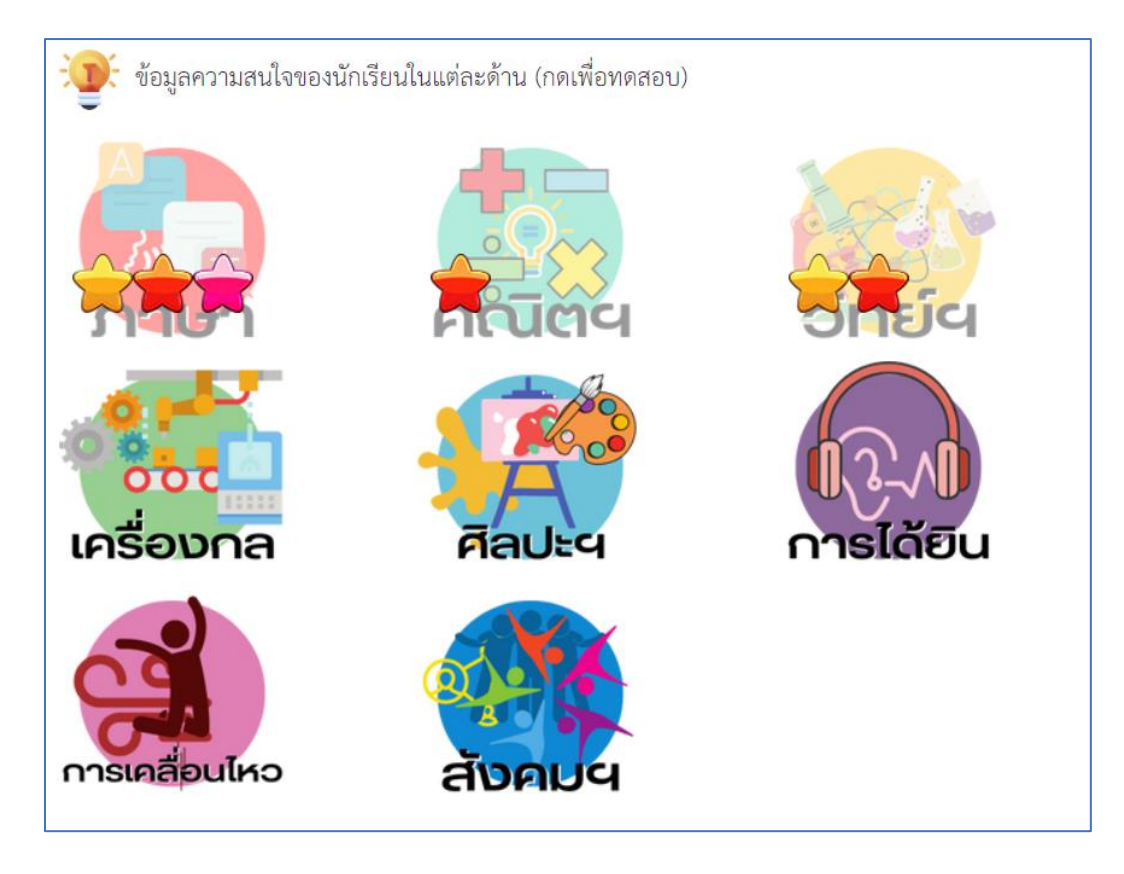

🔶 หมายถึง **นักเรียนมีความสนใจและความสามารถในด้านนั้น** หากได้รับการส่งเสริมในอนาคตอาจมี ความสามารถพิเศษในด้านนั้น (คะแนนรวมทุกข้อผ่านเกณฑ์ (ผ่าน 50%))

พมายถึง นักเรียนมีความชอบ มีความสนใจ แต่ยังไม่ถือว่ามีแววความสามารถพิเศษ (คะแนนรวม องค์ประกอบด้านความชอบ ความสนใจ ผ่านเกณฑ์ (ผ่าน 50%) แต่คะแนนรวมองค์ประกอบความสามารถ เฉพาะด้านไม่ผ่านเกณฑ์)

พมายถึง นักเรียนมีความสามารถเฉพาะด้าน แต่ยังไม่ถือว่ามีแววความสามารถพิเศษ (คะแนนรวม องค์ประกอบด้านความสามารถเฉพาะด้าน ผ่านเกณฑ์ (ผ่าน 50%) แต่คะแนนรวมองค์ประกอบความชอบ ความสนใจไม่ผ่านเกณฑ์)

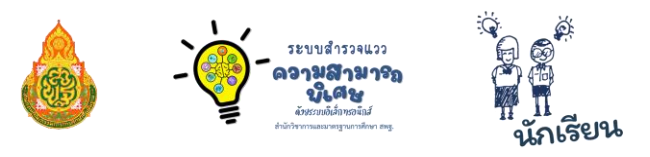

พากมีดาวขึ้นครบทั้ง 3 สี หมายความว่า นักเรียนมีแววความสามารถพิเศษ (คะแนน ผ่านเกณฑ์ทั้งหมด ดังนี้ 1. คะแนนรวมทุกข้อผ่านเกณฑ์ (ผ่าน 50%) 2. คะแนนรวมองค์ประกอบด้าน ความชอบ ความสนใจ ผ่านเกณฑ์ (ผ่าน 50%) 3. คะแนนรวมองค์ประกอบความสามารถเฉพาะด้านผ่านเกณฑ์ (ผ่าน 50%))

#### การพิมพ์รายงาน

นักเรียนสามารถกดปุ่ม **พิมพ์รายงาน** เพื่อดูข้อมูลความสนใจของนักเรียนในแต่ละด้าน และแววความสามารถพิเศษ ของตนเองได้

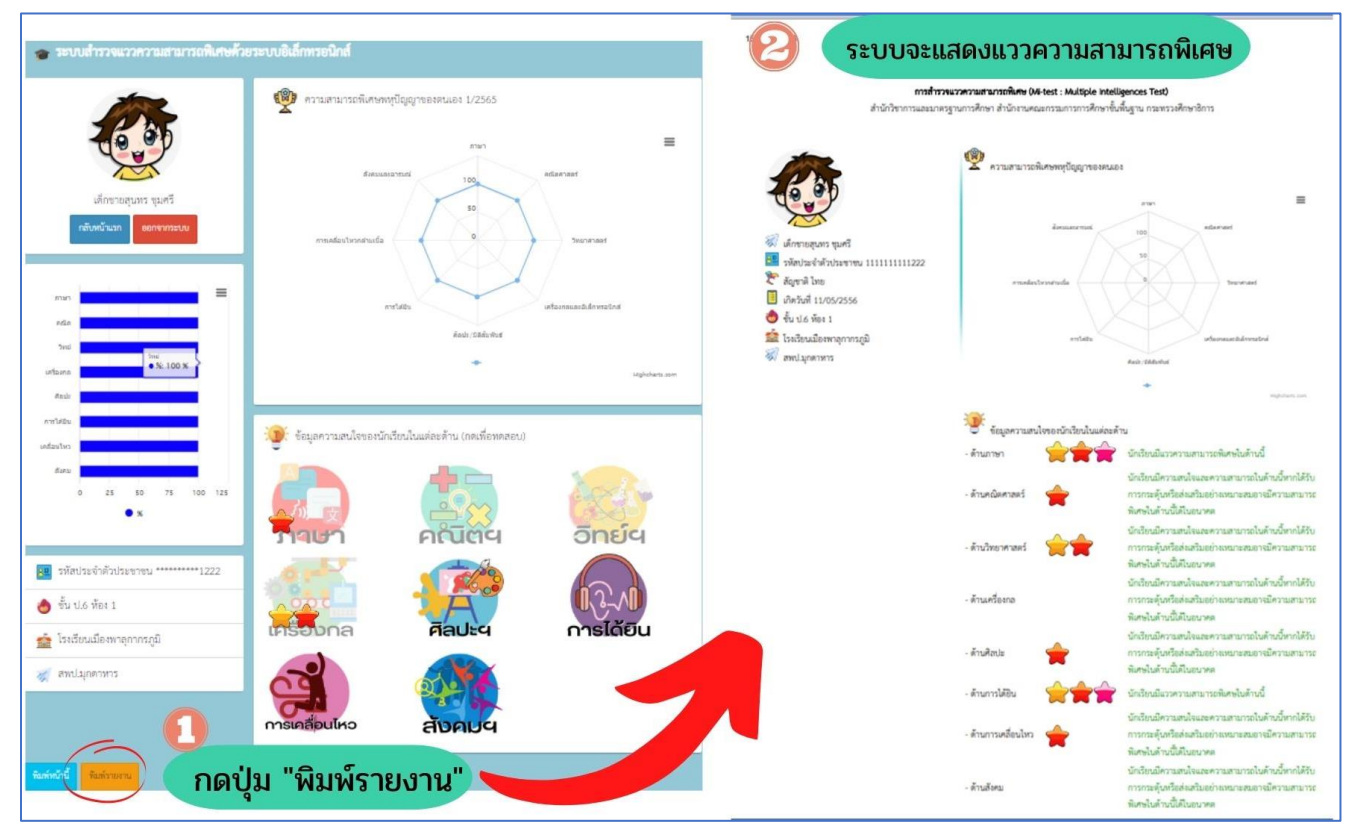

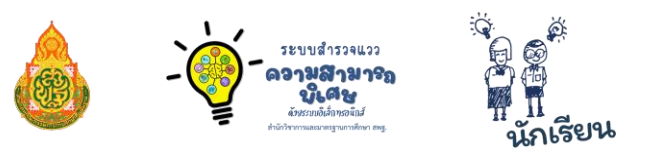

#### การออกจากระบบ

คลิก

🔶 ออกจากระบบ

| | เมื่อทำงานเรียบร้อยแล้ว หรือเมื่อต้องการออกจากระบบ

ระบบจะกลับคืนสู่หน้าระบบหลัก https://mi-test.obec.go.th/

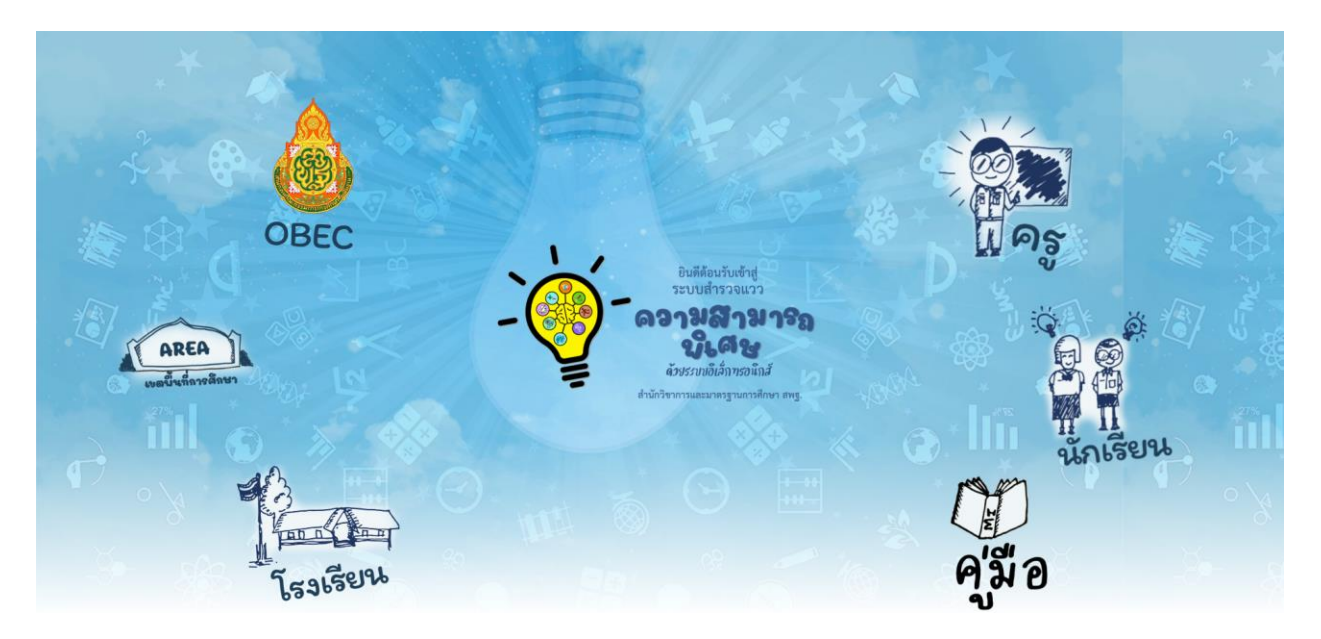

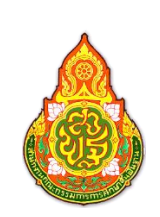

## คณะทำงานพัฒนาระบบสำรวจแววความสามารถพิเศษ ด้วยระบบอิเล็กทรอนิกส์

เรียน

ະະບບສຳ529ແ22 ເວານສານາຈຄ ນິເດຮ

| นายศุภศิษฏ์ พิทยศักดิ์   | ผู้อำนวยการกลุ่มส่งเสริมการศึกษาทางไกลฯ                    |
|--------------------------|------------------------------------------------------------|
|                          | สำนักงานเขตพื้นที่การศึกษาประถมศึกษาชัยภูมิ เขต 3          |
| นายศาสตรา แสงชาติ        | ผู้อำนวยการกลุ่มส่งเสริมการศึกษาทางไกลฯ                    |
|                          | สำนักงานเขตพื้นที่การศึกษาประถมศึกษายโสธร เขต 1            |
| นายสัมพันธ์ พันธ์พิมพ์   | ผู้อำนวยการกลุ่มส่งเสริมการศึกษาทางไกลฯ                    |
|                          | สำนักงานเขตพื้นที่การศึกษาประถมศึกษาหนองคาย เขต 2          |
| นายสุรชัย โพธิ์คำ        | ศึกษานิเทศก์ชำนาญการพิเศษ                                  |
|                          | สำนักงานเขตพื้นที่การศึกษาประถมศึกษาบึงกาฬ                 |
| นายอดิศร ก้อนคำ          | ศึกษานิเทศก์ชำนาญการ                                       |
|                          | สำนักงานเขตพื้นที่การศึกษาประถมศึกษามุกดาหาร               |
| นายศาสตรา เพียงงาม       | ผู้อำนวยการโรงเรียนสมเด็จพระศรีนครินทราบรมราชชนนี 84 พรรษา |
|                          | สำนักงานเขตพื้นที่การศึกษาประถมศึกษามุกดาหาร               |
| นายวุฒิชัย โลนันท์       | ผู้อำนวยการโรงเรียนป่าแลวหลวงวิทยา                         |
|                          | สำนักงานเขตพื้นที่การศึกษาประถมศึกษาน่าน เขต 1             |
| นายอภิศร ทิพเสนา         | ผู้อำนวยการโรงเรียนบ้านโนนสวรรค์                           |
|                          | สำนักงานเขตพื้นที่การศึกษาประถมศึกษาหนองคาย เขต 2          |
| นายไพบูลย์ โสภากุล       | ผู้อำนวยการโรงเรียนบ้านนาทับไฮ                             |
|                          | สำนักงานเขตพื้นที่การศึกษาประถมศึกษาหนองคาย เขต 2          |
| นายวีระ โพธิรุขา         | ผู้อำนวยการโรงเรียนบ้านนาเพียงใหญ่                         |
|                          | สำนักงานเขตพื้นที่การศึกษาประถมศึกษาหนองคาย เขต 2          |
| นายชยพล โฆษิต            | ผู้อำนวยการโรงเรียนบ้านใหม่                                |
|                          | สำนักงานเขตพื้นที่การศึกษาประถมศึกษาหนองคาย เขต 2          |
| นายสุรศักดิ์ นมัสโก      | รองผู้อำนวยการโรงเรียนเวทีราษฏร์บำรุง                      |
|                          | สำนักงานเขตพื้นที่การศึกษาประถมศึกษาหนองคาย เขต 2          |
| นายวรินทร์พงษ์ สุวรรณไตร | ครูชำนาญการพิเศษ โรงเรียนบ้านโคกกลาง                       |
|                          | สำนักงานเขตพื้นที่การศึกษาประถมศึกษาหนองคาย เขต 2          |
| นายสุเจน ปานจันทร์       | ครูชำนาญการ โรงเรียนสตรีพัทลุง                             |
|                          | สำนักงานเขตพื้นที่การศึกษามัธยมศึกษาพัทลุง                 |
| นายกิตติพงษ์ บูชากุล     | ครู โรงเรียนหมู่บ้านตัวอย่าง                               |
|                          | สำนักงานเขตพื้นที่การศึกษาประถมศึกษาหนองคาย เขต 2          |

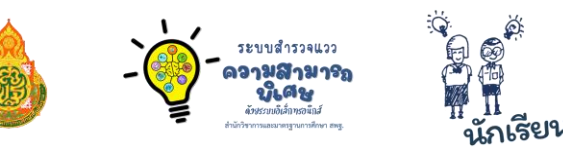

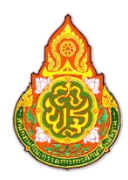

เอกสารคู่มือ โครงการ การใช้งานระบบสำรวจแววความสามารถพิเศษ ด้วยระบบอิเล็กทรอนิกส์ สำหรับนักเรียน "ส่งเสริมและพัฒนาศักยภาพตามพหุปัญญาระดับการศึกษาขั้นพื้นฐาน"

#### ที่ปรึกษาโครงการ ดร.อัมพร พินะสา ดร.เกศทิพย์ ศุภวานิช ดร.วิษณุ ทรัพย์สมบัติ

เลขาธิการคณะกรรมการการศึกษาขั้นพื้นฐาน รองเลขาธิการคณะกรรมการการศึกษาขั้นพื้นฐาน ผู้อำนวยการสำนักวิชาการและมาตรฐานการศึกษา

#### บรรณาธิการ

ดร.โชติมา หนูพริก ผู้อำนวยการกลุ่มพัฒนาการศึกษาสำหรับผู้มีความสามารถพิเศษ สำนักวิชาการและมาตรฐานการศึกษา นายเอกสิทธิ์ ปิยะแสงทอง นักวิชาการศึกษาชำนาญการ สำนักวิชาการและมาตรฐานการศึกษา นักวิชาการศึกษาปฏิบัติการ นางสาวอุรชา นุชเหลือบ สำนักวิชาการและมาตรฐานการศึกษา นักวิชาการศึกษาปฏิบัติการ นางสาวพิบุลขวัญ เทพนะ สำนักวิชาการและมาตรฐานการศึกษา ส.ต.ต.ธีระวุฒิ บุญแนบ ผู้อำนวยการโรงเรียนบุ่งค้าวิทยาคม ้สำนักงานเขตพื้นที่การศึกษามัธยมศึกษาศรีสะเกษ ยโสธร ผ้อำนวยการโรงเรียนบ้านช่องเม็ก นางผการัตน์ บุญแนบ สำนักงานเขตพื้นที่การศึกษาประถมศึกษายโสธร เขต 2 นายวิชญ์พงศ์ สุขบัติ ผู้อำนวยการโรงเรียนบ้านบุ่งค้า สำนักงานเขตพื้นที่การศึกษาประถมศึกษายโสธร เขต 2 ผู้อำนวยการโรงเรียนบ้านหนองลุมพุก นายสุปรีชา นาชัยฤทธิ์ สำนักงานเขตพื้นที่การศึกษาประถมศึกษายโสธร เขต 2 นางปิยะภรณ์ ปิยะแสงทอง ศึกษานิเทศก์ชำนาญการพิเศษ ้สำนักงานเขตพื้นที่การศึกษาประถมศึกษาอุบลราชธานี เขต 1 ครู โรงเรียนเมืองพาลุกากรภูมิ นายสุนทร ชุมศรี สำนักงานเขตพื้นที่การศึกษาประถมศึกษามุกดาหาร ครู โรงเรียนบ้านชะโนด 1 นายทัศนะ คล่องดี สำนักงานเขตพื้นที่การศึกษาประถมศึกษามุกดาหาร ครู โรงเรียนบ้านหนองยาง นายฐิติพันธ์ หลานเศษฐา สำนักงานเขตพื้นที่การศึกษาประถมศึกษามุกดาหาร นายทรัพย์สถิต นาคดี ครูผู้ช่วย โรงเรียนบ้านหนองหล่มหนองเหล่า ้สำนักงานเขตพื้นที่การศึกษาประถมศึกษาอุบลราชธานี เขต 1

้ คู่มือการใช้งานระบบสำรวจแววความสามารถพิเศษ ด้วยระบบอิเล็กทรอนิกส์ สำหรับนักเรียน

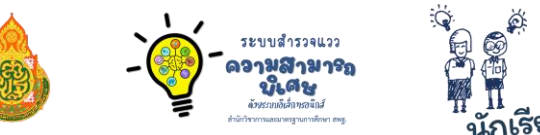

# รียน

#### ติดต่อสอบถาม

0 2288 5769 สำนักวิชาการและมาตรฐานการศึกษา สำนักงานคณะกรรมการการศึกษาขั้นพื้นฐาน กระทรวงศึกษาธิการ เลขที่ 319 ถนนราชดำเนินนอก แขวงดุสิต เขตดุสิต กรุงเทพมหานคร 10300

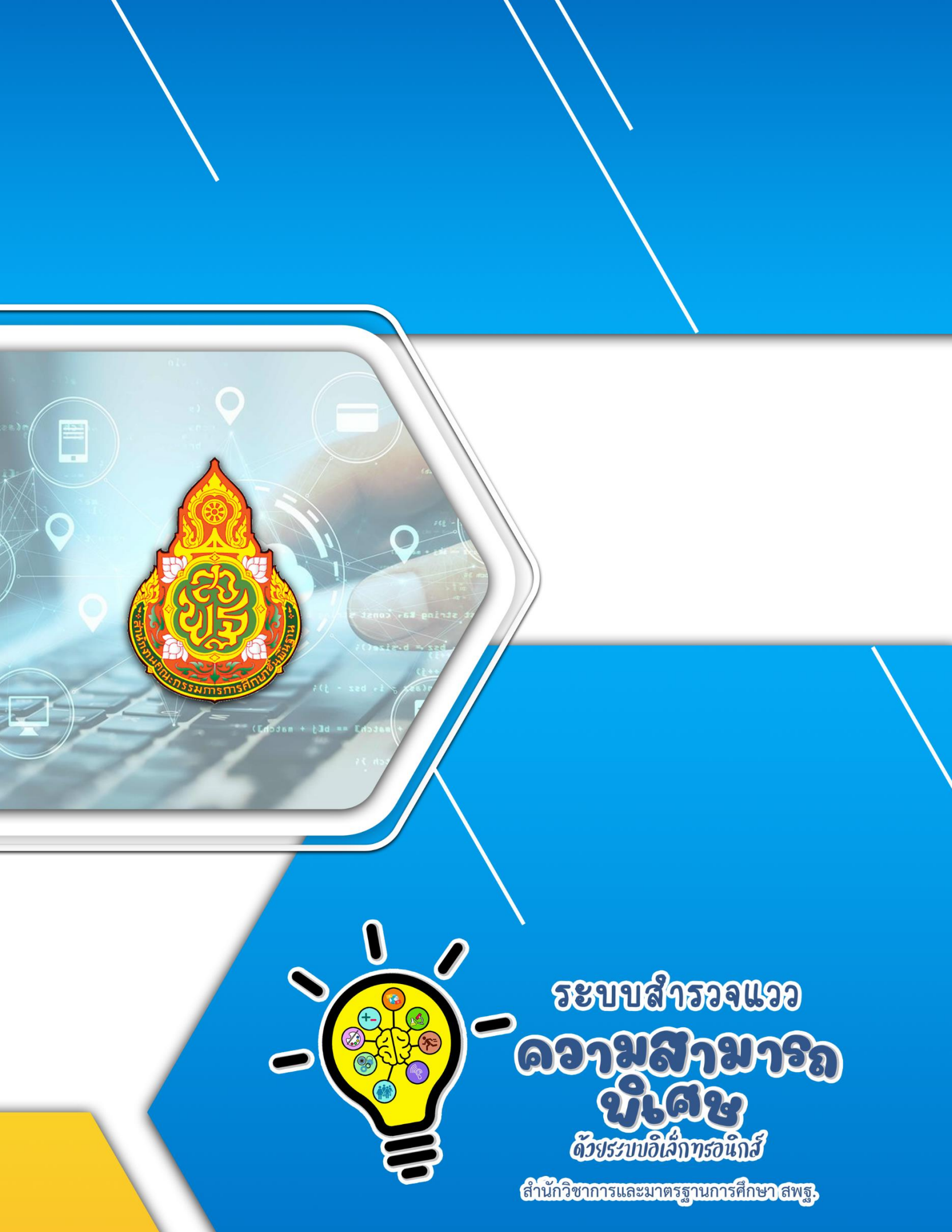